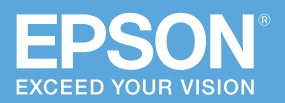

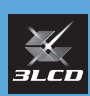

# かんたん 操作ガイド

# **ビジネスプロジェクター** EB-1485FT EB-1480FT

本書では、以下を説明しています。

- 本機を使って投写するまでの基本操作
- インタラクティブ機能の概要
- 映像の投写に関するトラブルの対処方法

本機には以下のマニュアルが用意されています。 本機を安全に正しくお使いいただくために、 マニュアルをよくお読みください。

# PDF

- ·取扱説明書
- ·設置工事説明書

ホームページからご確認いただけます。

## epson.jp/lcp/doc/

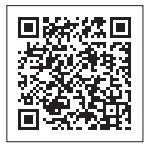

お使いのプロジェクターの型番を 選んでマニュアルをダウンロード してください。

# 冊子(紙)

- ・安全にお使いいただくために / サポートと サービスのご案内
- ・オプション品および同梱品取扱説明書
- ・かんたん操作ガイド(本書)

同梱品 ·····2

投写する・・・・・4

# インタラクティブ機能を

使う・・・・・ 7

# 困ったときに ・・・・ 13

# お問い合わせ先 ・・・・・ 28

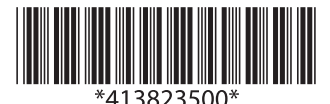

# 同梱品

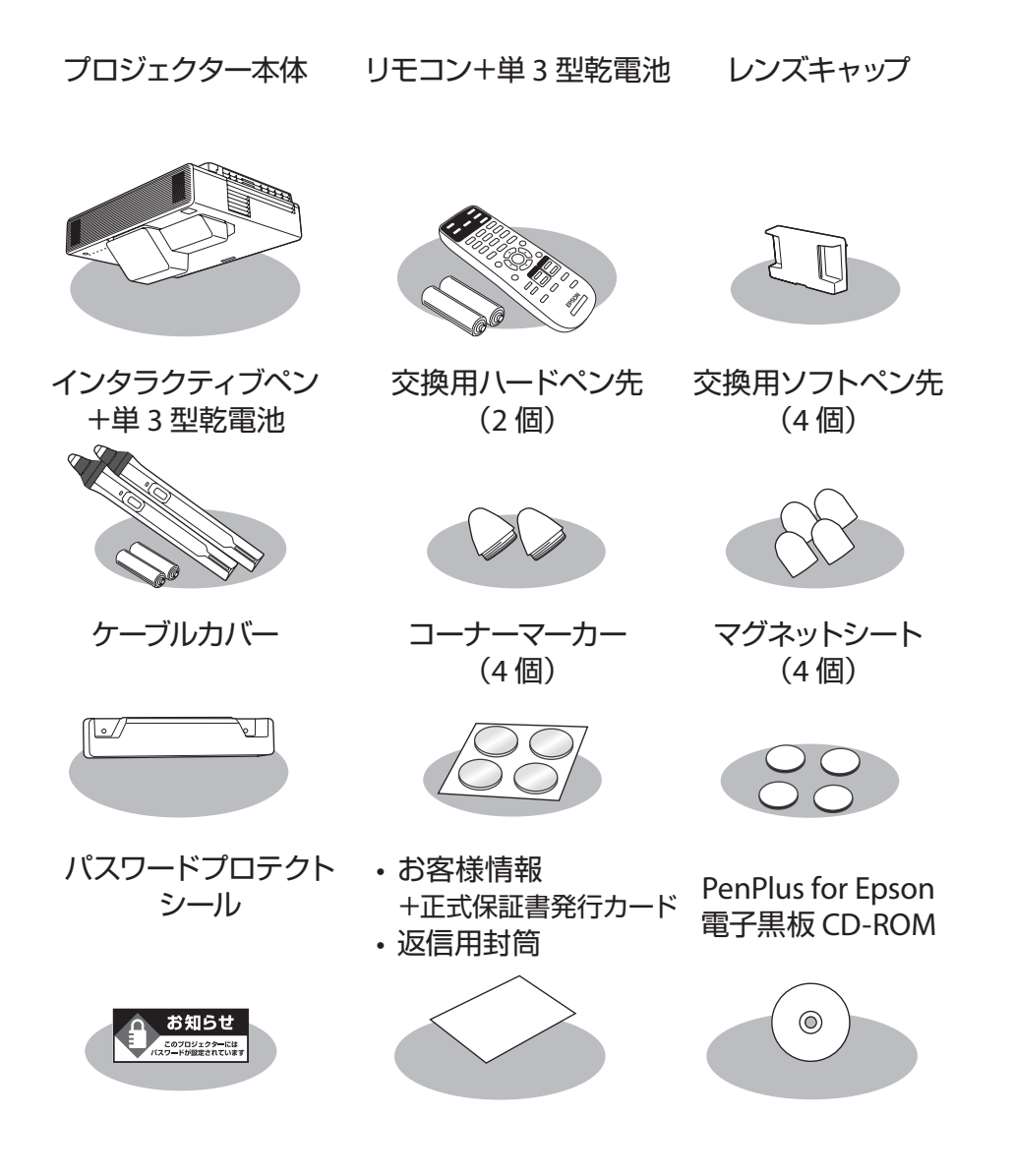

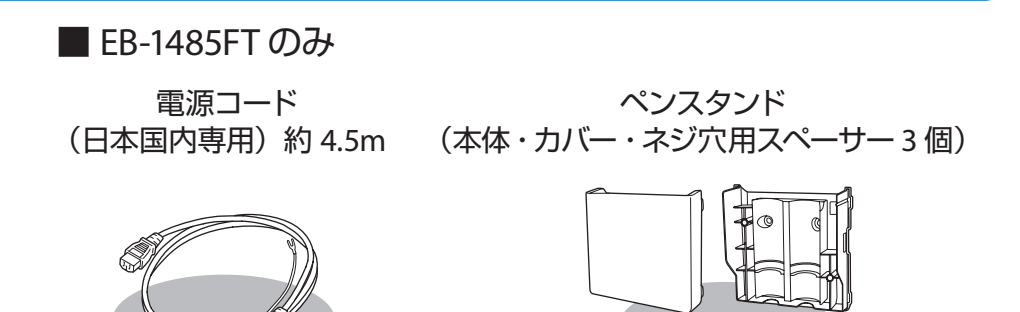

# コントロールパッド関連 ※

タッチユニット関連 ※

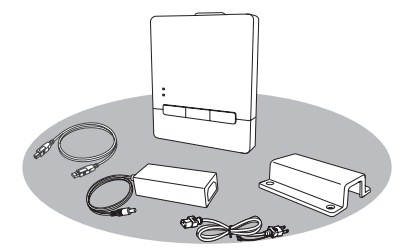

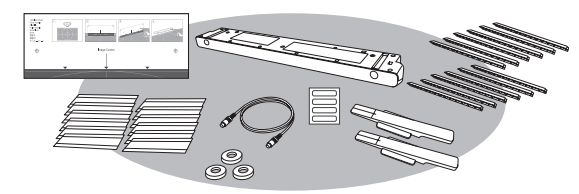

1999

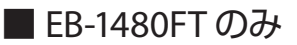

電源コード (日本国内専用)約1.8m

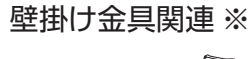

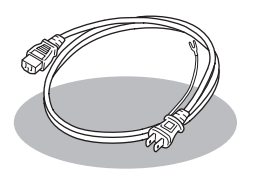

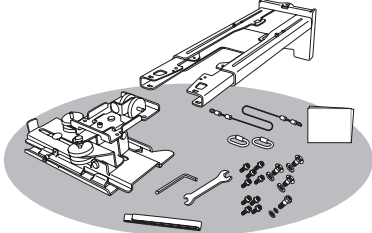

※各同梱品の詳細については『設置工事説明書』「同梱品一覧」をご覧ください。

# 投写する

# 本機の電源を入れる

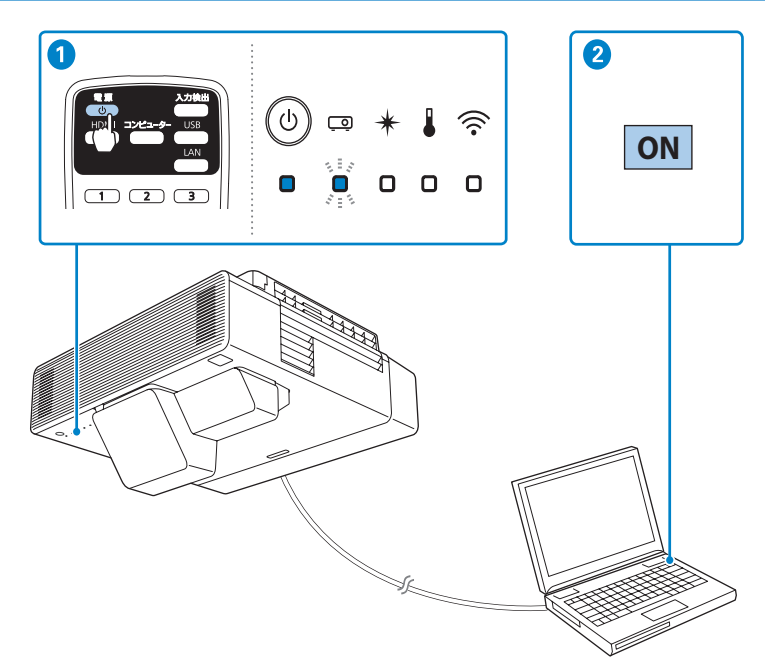

# 1 リモコンの電源ボタン【(小))を押して、本機の電源を入れます。

「ピッ」と確認音が鳴り、ステータスインジケーター(ロ)が青色に点滅します(ウォームアップ状態)。ウォームアップが終わると、ステータスインジケーター(ロ)が青色に点灯します。

# 2 コンピューターの電源を入れます。

映像が映らない場合は、リモコンの【入力検出】ボタンを押して入力ソースを切り替えてください。

4

➡ 「映像が写らない」16ページ

▲ 警告

投写中はレンズをのぞかないでください。

# 初期設定ウィザードを設定する

本機をお買い上げいただいて初めて電源を入れるときは、初期設定ウィザード画面が表示されます。

画面の指示に従って各設定を行ったら、ウィザードを終了してください。

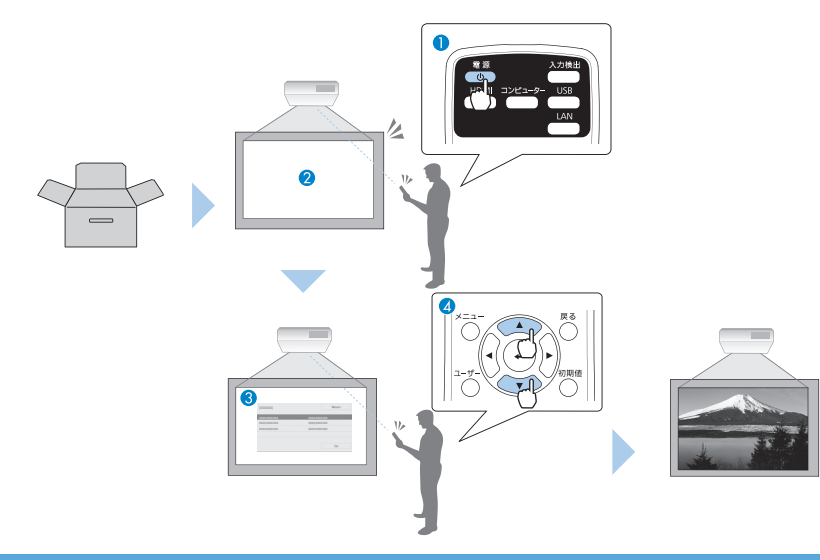

# 本機の電源を切る

投写を終了するときは、リモコンの電源ボタン【ひ】を2 回 ×2 押して本機の電源を切ります。 「ピッピッ」と確認音が2 回鳴った後、ステータスインジケー ター(□)が消灯します。

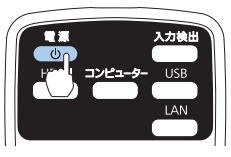

# ホーム画面について

ホーム画面を使うと、入力ソースの切り替えや、よく使う機能を簡単に設定できます。 リモコンの【ホーム】ボタンを押すとホーム画面が表示されます。

参考

- ・本機の【ホーム】ボタンを押してホーム画面を表示することもできます。
- 本機の電源を入れて入力ソースからの信号がないときも、ホーム画面が表示されます。

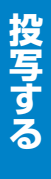

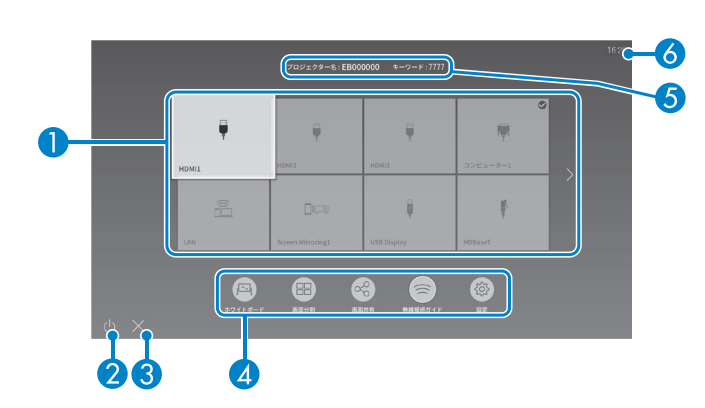

# 1 入力ソース

- 現在の入力映像のプレビュー画面をサムネイル表示します。
- ・ 入力信号を検出すると、ソースの並び順が変わります(検出したソースが左上に表示されます)。
- ・ 現在投写している入力ソースの右上にチェックマークが付きます。
- ・ 有効な入力ソースが9つ以上あるときは、矢印を押すと次のページに移動します。
- 2 電源ボタン:本機の電源を切ります。
- 3 ×ボタン:ホーム画面を終了します。

# 4 よく使う機能

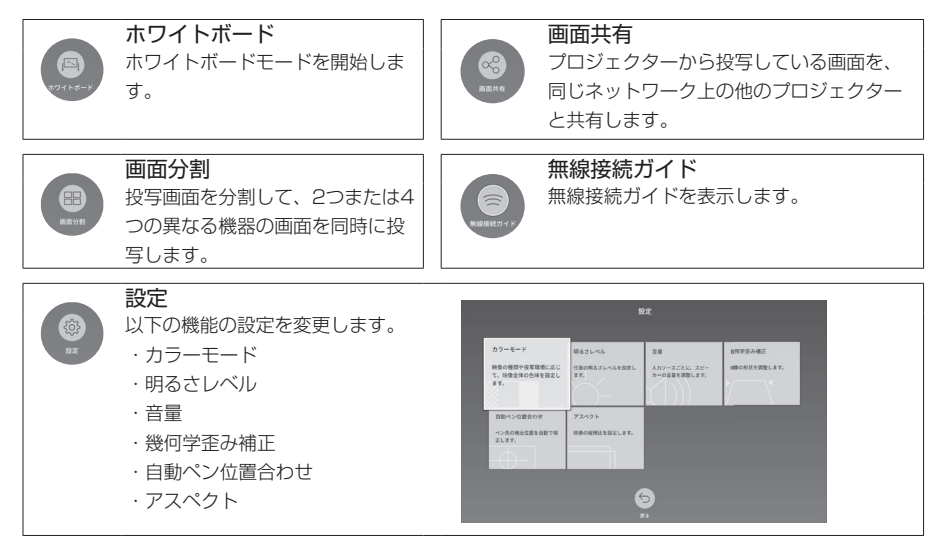

# 5 プロジェクター名、プロジェクターキーワード 本機のプロジェクター名と、Epson iProjectionでの投写に使用す

本機のプロジェクター名と、Epson iProjectionでの投写に使用するプロジェクターキーワードを表示します。

6

6 現在の時刻:現在の時刻を表示します。

# 写する

# インタラクティブ機能を使う

困ったときに

# インタラクティブ機能を使う

インタラクティブ機能では、3つのモードが使えます。

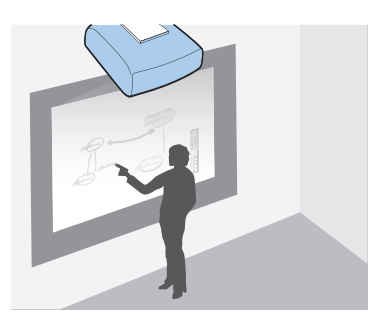

ホワイトボードモード ホワイトボードのような無地の投写画面に描画できま す。会議でホワイトボードの代わりに使用すると便利 です。

➡「ホワイトボード画面に描画する(ホワイ) トボードモード) | 10ページ

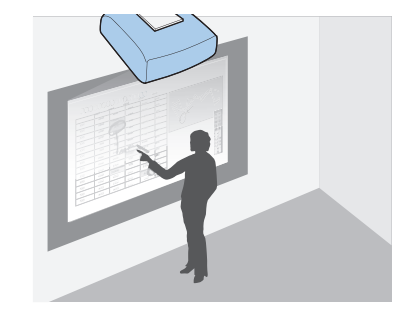

アノテーションモード コンピューターなどから投写した資料に注釈を書き込め ます。資料のポイントや補足を書き込んで、効果的なプ レゼンテーションができます。

➡「投写した資料に描画する(アノテーショ) ンモード)」11ページ

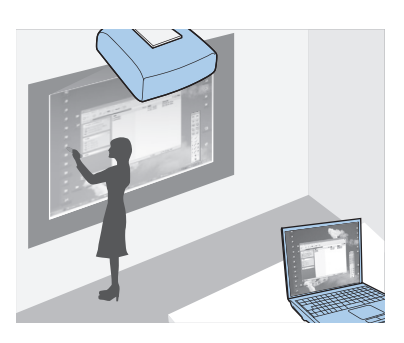

マウス操作

投写画面でコンピューターを操作できます。コンピュー ターのマウスと同じように、クリックやドラッグ&ド ロップなどができます。

➡「投写した画面からコンピューターを操作 する (マウス操作)」 12ページ

# インタラクティブペンを使って操作する

インタラクティブペンは2種類あり、ペン後方部のラベルの色が異なります(オレンジ と青)。ラベルの色が異なるペンは、2本同時に使用できます。 ペンを持つと電源が入ります。ペンを使い終わったら、投写画面から離れた場所に置い てください。

Д

re ((\*\*\*\*\*\*\*\*\*

お使いになる前に電池(1本)をセットしてください。 交換用の電池は以下のいずれかを使用します。

- ・単3形マンガン乾電池
- ・単3形アルカリ乾電池
- •eneloop®% (BK-3MCC)

※ eneloop® はパナソニックグループの登録商標です。

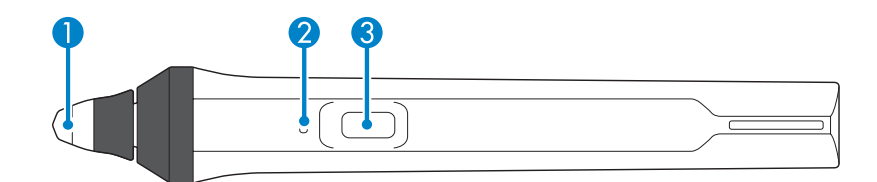

# 1 ペン先

交換できるソフトペン先です。

投写画面によってソフトペン先が使いづらいときや、アスペクト比が16:6のウルトラワイド ディスプレイに投写するときは、ハードペン先に交換してください。

(16:6のスクリーンタイプはEB-1485FTでのみ選択できます。)

# 2 バッテリーインジケーター

ペン側面にあるボタンを押したときに、電池残量をお知らせします。

- 青色に点灯:電池残量は十分です。
- 青色に点滅:電池残量が少なくなってきています。
- ・ 点灯しない:電池残量がありません。電池を交換してください。

## 3 ボタン

[インタラクティブ] メニューの [ペンボタン動作] で設定した機能を実行します。 マウス操作時に押すと、マウス操作の右クリックができます。

8

困ったときに

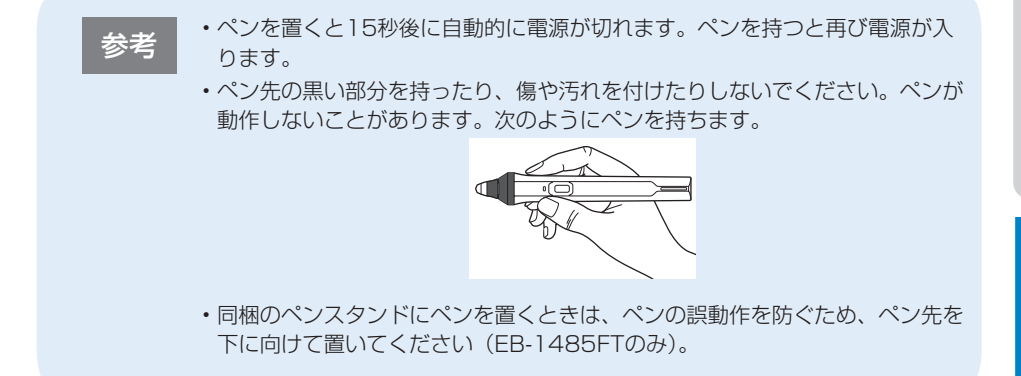

お買い上げ時は、両方のペンにソフトペン先が取り付けられています。

 ソフトペン先が汚れたり傷ついたりすると、インタラクティブペンの反応が悪くなります。新し いソフトペン先と交換してください。

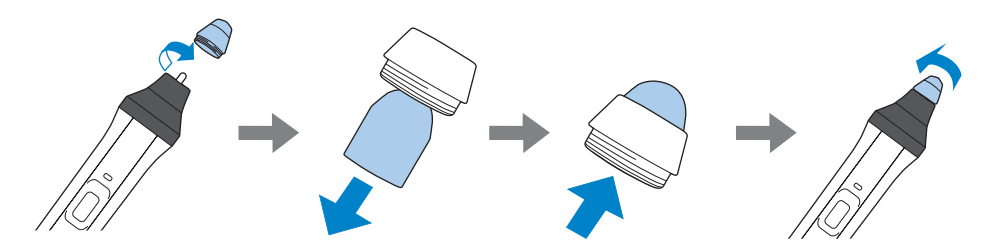

・投写画面によってソフトペン先が使いづらいときは、ハードペン先と交換してください。

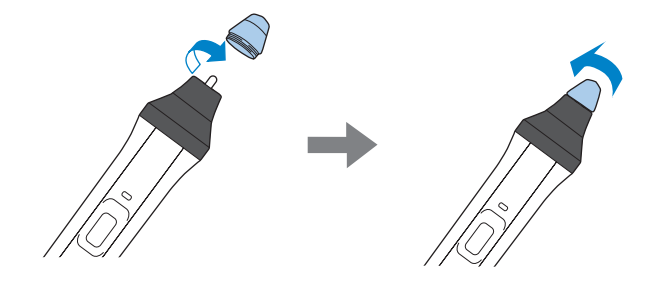

# 指を使って操作する

インタラクティブペンと同じように、指を使って投写画面への描画やマウス操作ができ ます。指を使って操作する前に、タッチユニットを設置する必要があります。 詳しくは『設置工事説明書』をご覧ください。

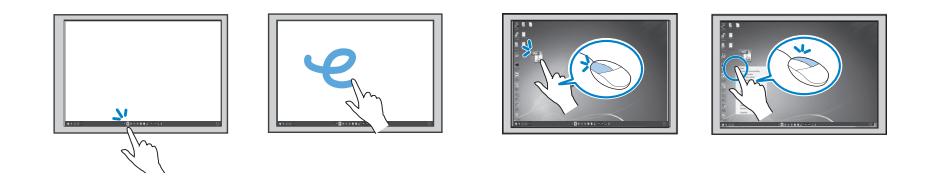

# ホワイトボード画面に描画する(ホワイトボードモード)

ホワイトボードモードでは、ホワイトボードのような無地の背景が投写され、その上に インタラクティブペンまたは指を使って文字や図形を自由に描写できます。

- 1 本機の電源を入れて、映像を投写します。
- 2 リモコンの【ホーム】ボタンを押します。
- ③ [ホワイトボード] を選択します。

ホワイトボード画面とツールバーが表示されます。

インタラクティブペンや指を使って投写画面に書き込みができます。

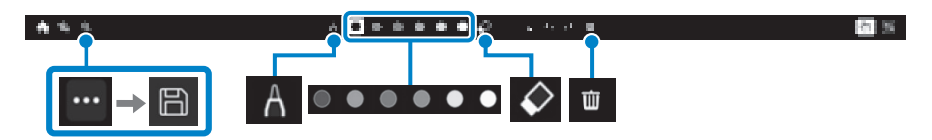

| A          | 描画に使用するペンの種類<br>や線幅、図形を選択します。            | 6 | 表示中の画面を保存します<br>(事前に [インタラクティブ]<br>メニューの [保存] で設定が<br>必要です)。 |
|------------|------------------------------------------|---|--------------------------------------------------------------|
|            | 描画の色を選択します。                              | 证 | 表示中のページの描画をすべ<br>て削除します。                                     |
| $\Diamond$ | 消しゴムのように描画を消<br>去します。消しゴムの大き<br>さを選択します。 |   |                                                              |

上記はツールバーを使って行うことができる操作の一例です。すべての機能について、詳しくは『取扱説明書』「ホワイトボードモードのツールバー」をご覧ください。

投写する

# インタラクティブ機能を使う

困ったときに

# 投写した資料に描画する(アノテーションモード)

アノテーションモードでは、投写した資料にインタラクティブペンまたは指を使って文字や図形を自由に描画できます。

事前に [インタラクティブ] メニューの [描画機能を利用する] を [オン] に設定して ください。

# 1 接続機器から映像を投写します。

ツールバーが表示されます。

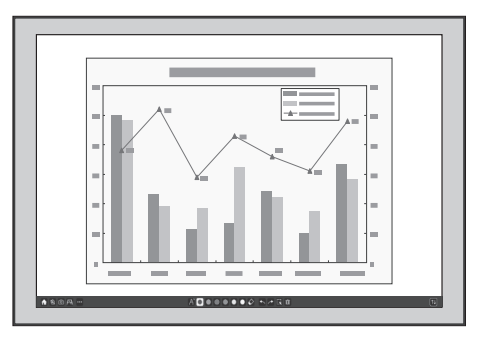

インタラクティブペンや指を使って投写画面に書き込みができます。

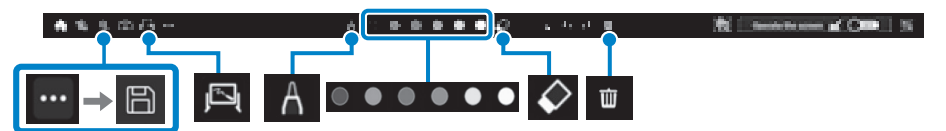

| A            | 描画に使用するペンの種類<br>や線幅、図形を選択します。            | 6 | 表示中の画面を保存します<br>(事前に [インタラクティブ]<br>メニューの [保存] で設定が<br>必要です)。                                 |
|--------------|------------------------------------------|---|----------------------------------------------------------------------------------------------|
| ◎ ● ● ● ● ●  | 描画の色を選択します。                              | 证 | 表示中のページの描画をすべ<br>て削除します。                                                                     |
| $\mathbf{k}$ | 消しゴムのように描画を消<br>去します。消しゴムの大き<br>さを選択します。 | ŗ | ホワイトボードモードに切り<br>替えます(画面を2画面また<br>は4画面に分割しているとき、<br>または[表示倍率]の機能を<br>有効にしているときは使用で<br>きません)。 |

上記はツールバーを使って行うことができる操作の一例です。すべての機能について、詳しくは『取扱説明書』「アノテーションモードのツールバー」をご覧ください。

投写した画面からコンピューターを操作する(マウス操作)

マウス操作機能を使って、投写画面上からコンピューターを操作できます。

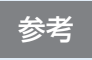

Mac をお使いの場合は、Easy Interactive Driver をインストールする必要が あります。詳しくは『取扱説明書』「Easy Interactive Driver をインストール する (Mac のみ) | をご覧ください。

# USBケーブルを使用してプロジェクターとコンピューターを接続します。

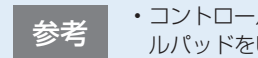

- コントロールパッドを使用しているときは、コンピューターとコントロー ルパッドをUSBケーブルで接続します(EB-1485FTのみ)。
  - ・ネットワーク経由でマウス操作機能を使用するときは、USBケーブルは不 要です。

# 2 本機の電源を入れます。

# 3 プロジェクターからコンピューターの画面を投写します。

- 4 お使いの環境に合わせて、次のいずれかを選択します。
  - USB Displayで投写してインタラクティブ機能を使用したいときは、「信号入出力]メニュー の [USB Display] をオンにします。
  - 接続しているコンピューターのOSに合わせて、「ペン/指タッチ」メニューの「PC操作] で「ペン座標検出モード」を設定します。 Windows/Mac:「ペンモード」を選択します。

Ubuntu:「マウスモード」を選択します。

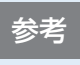

2本のインタラクティブペンを同時に使用すると、ご使用のアプリケーショ ンソフトによっては干渉を引き起こすことがあります。インタラクティブペ ンを投写画面から遠ざけてください。

5 ツールバーで [PC操作] をオンにして機能を有効にします。

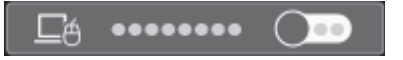

ペンを使って次のマウス操作ができます。

- クリック:投写面にペン先を押し当ててすぐに離します。
- ダブルクリック:投写面にペン先を2回押し当てます。
- 右クリック:ペン側面のボタンを押します。
- ドラッグ&ドロップ:移動したいアイコン等の上にペン先を押し当て、投写面に接した状態 のまま移動して、移動先でペン先を離します。

# 困ったときに

本機を使用中に起こりうるトラブルと、その対処法について説明しています。 本書に記載のないトラブルが起きたときは、『取扱説明書』「困ったときに」をご覧ください。 トラブルが解決しないときは、裏表紙に記載の連絡先へご相談ください。

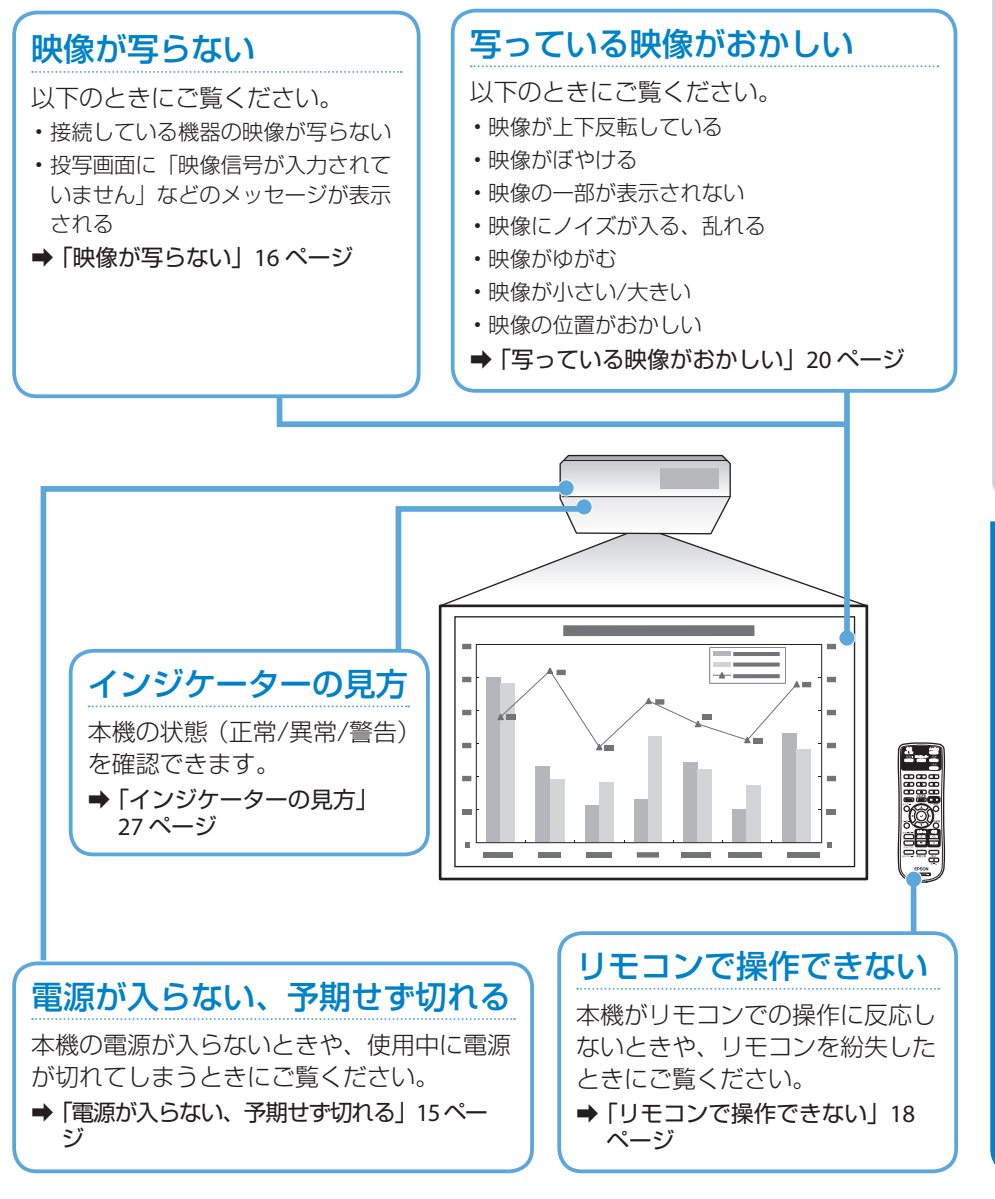

13

声する

# インタラクティブペンがうまく使えない

以下のときにご覧ください。

- インタラクティブペンが動作しない
- インタラクティブペンで描画する位置がずれる
- ➡「インタラクティブペンがうまく使えない」24ページ

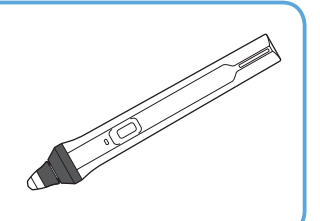

# 投写画面からコンピューターを操作 できない

以下のときにご覧ください。

- ・マウス操作がうまく反応しない
- ・意図した操作ができない
- ◆「投写画面からコンピューターをうまく操作できない」25ページ

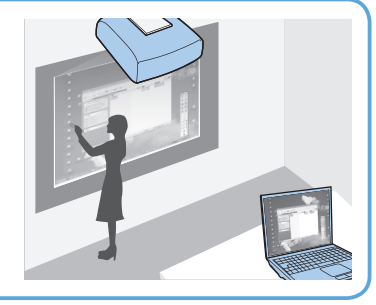

# 指タッチ操作がうまくできない

以下のときにご覧ください。

- ・指タッチ操作がうまく反応しない
- ・指で描画またはマウス操作する位置がずれる
- ➡ 「指タッチ操作がうまくできない」 26 ページ

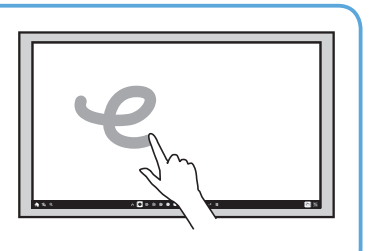

# 電源が入らない、予期せず切れる

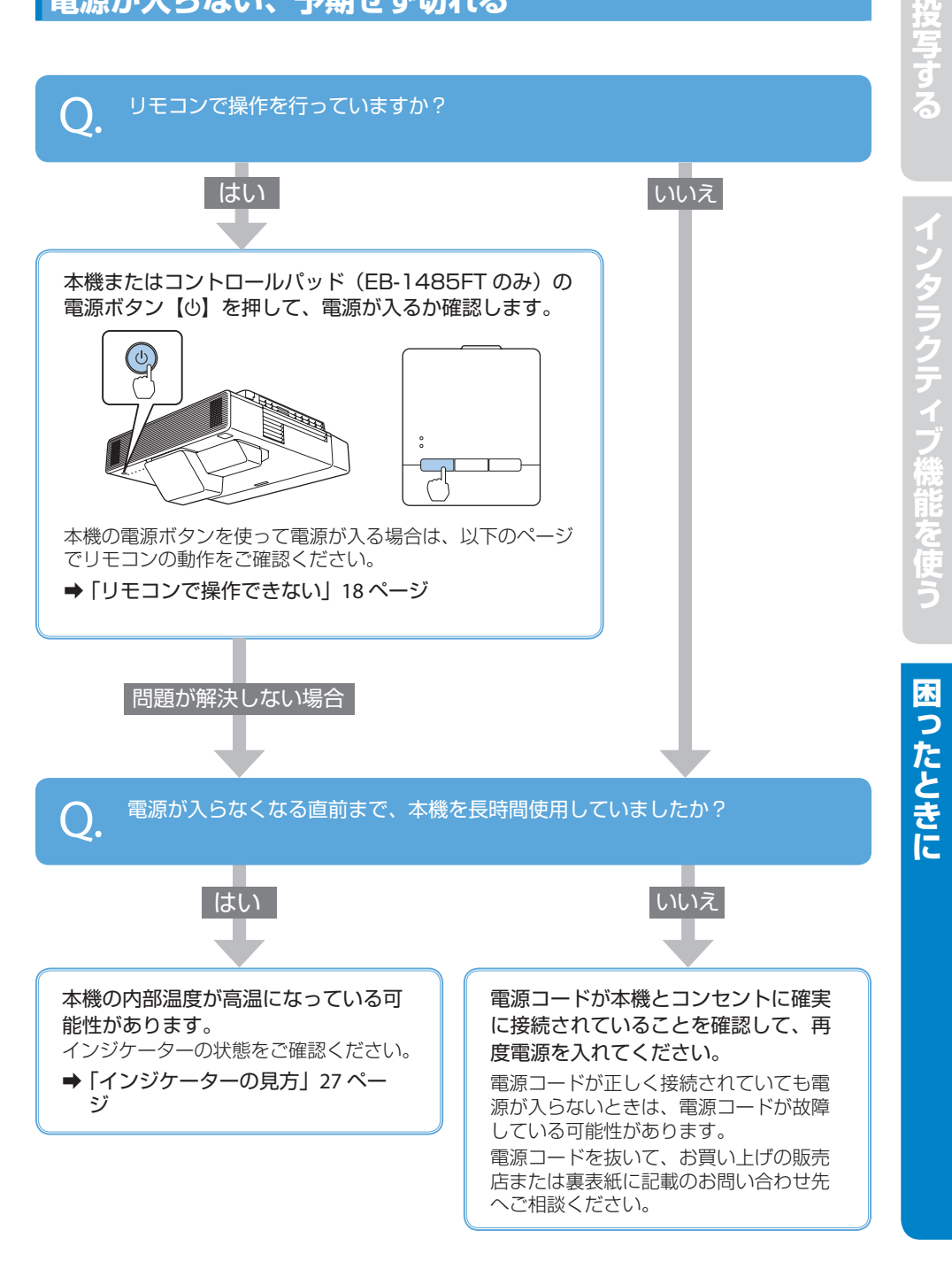

# 映像が写らない

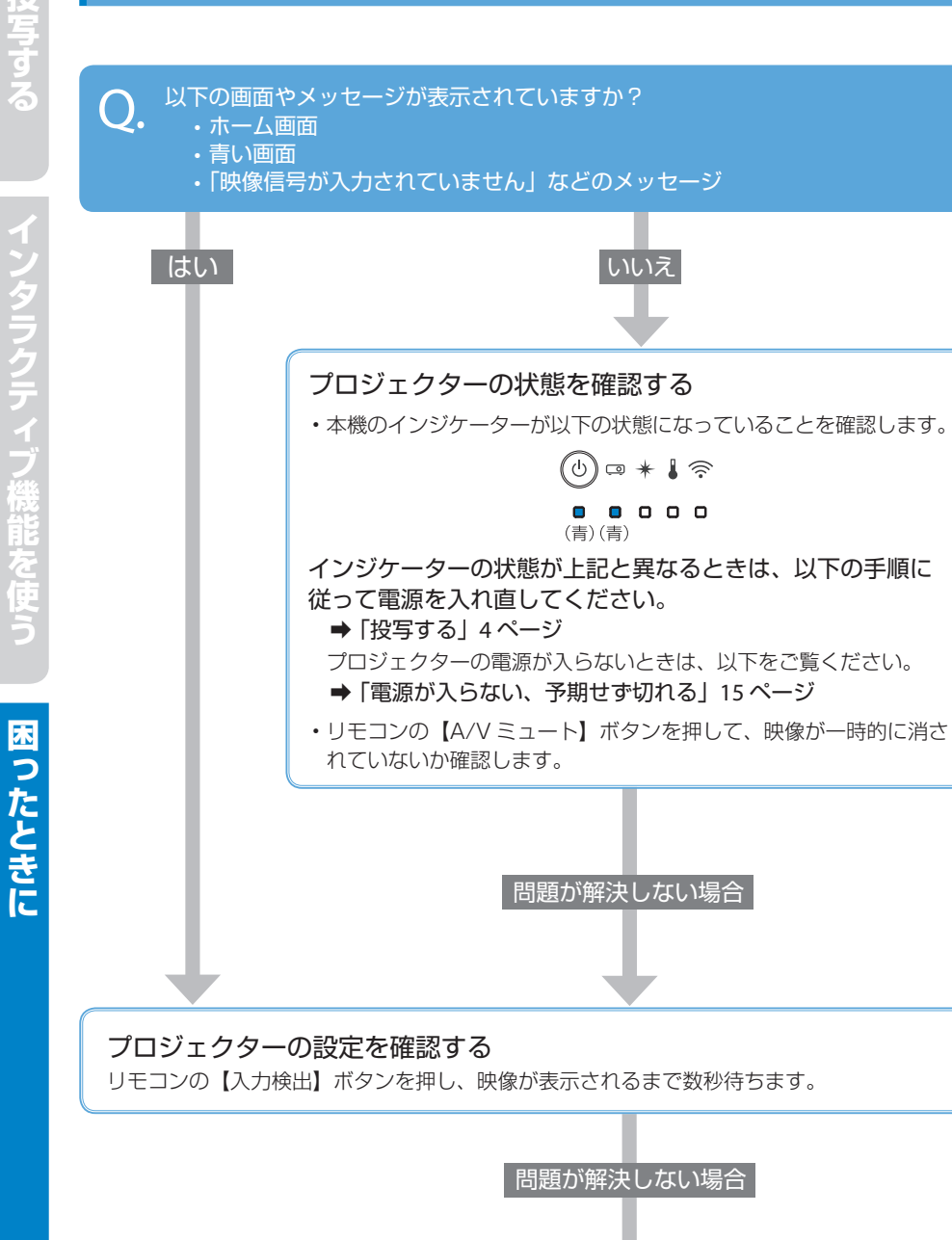

困ったときに

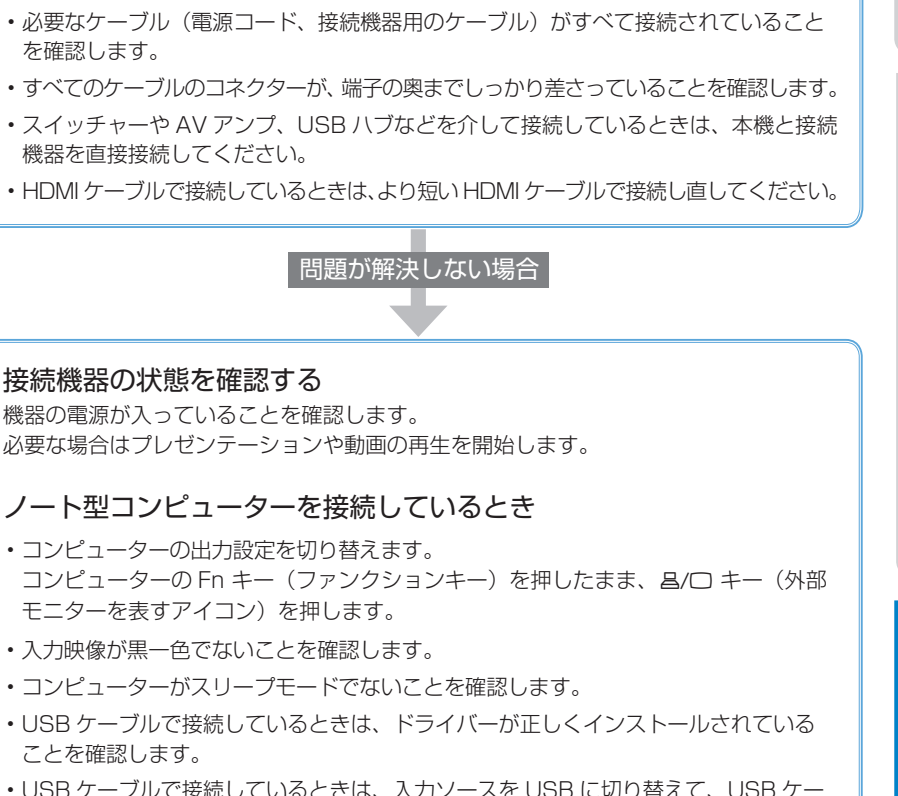

・USB ケーブルで接続しているときは、入力ソースを USB に切り替えて、USB ケー ブルを一度抜いて再度接続します。

接続ケーブルの状態を確認する

を確認します。

ことを確認します。

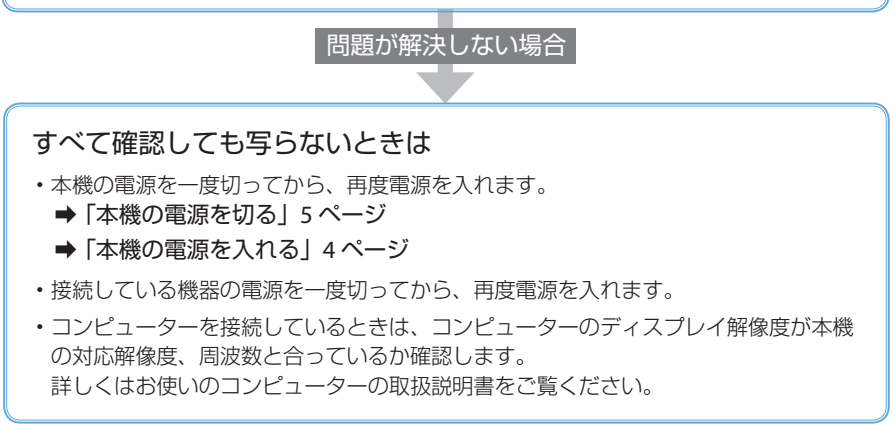

# 17

# 投写する

困ったときに

# リモコンで操作できない

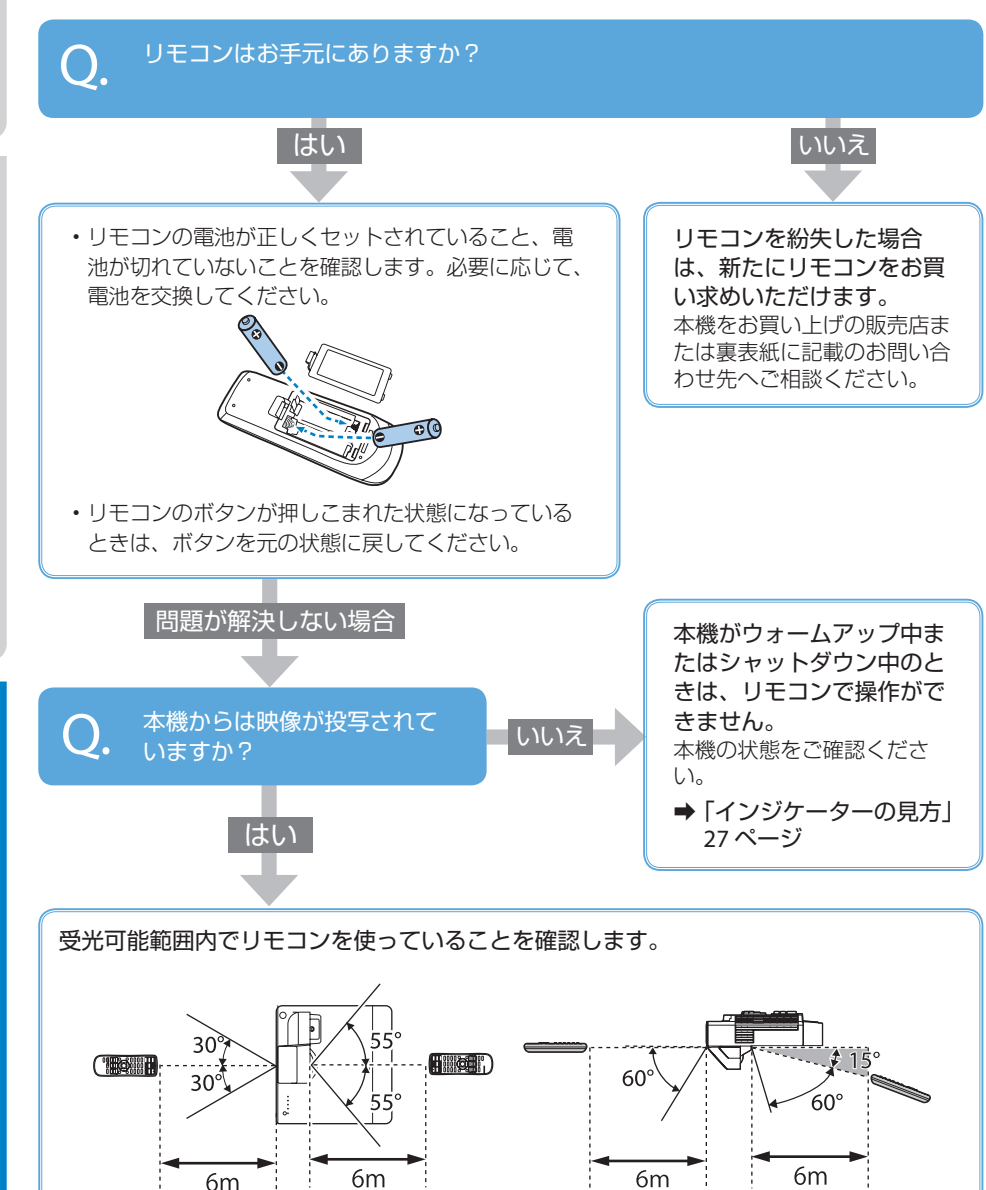

困ったときに

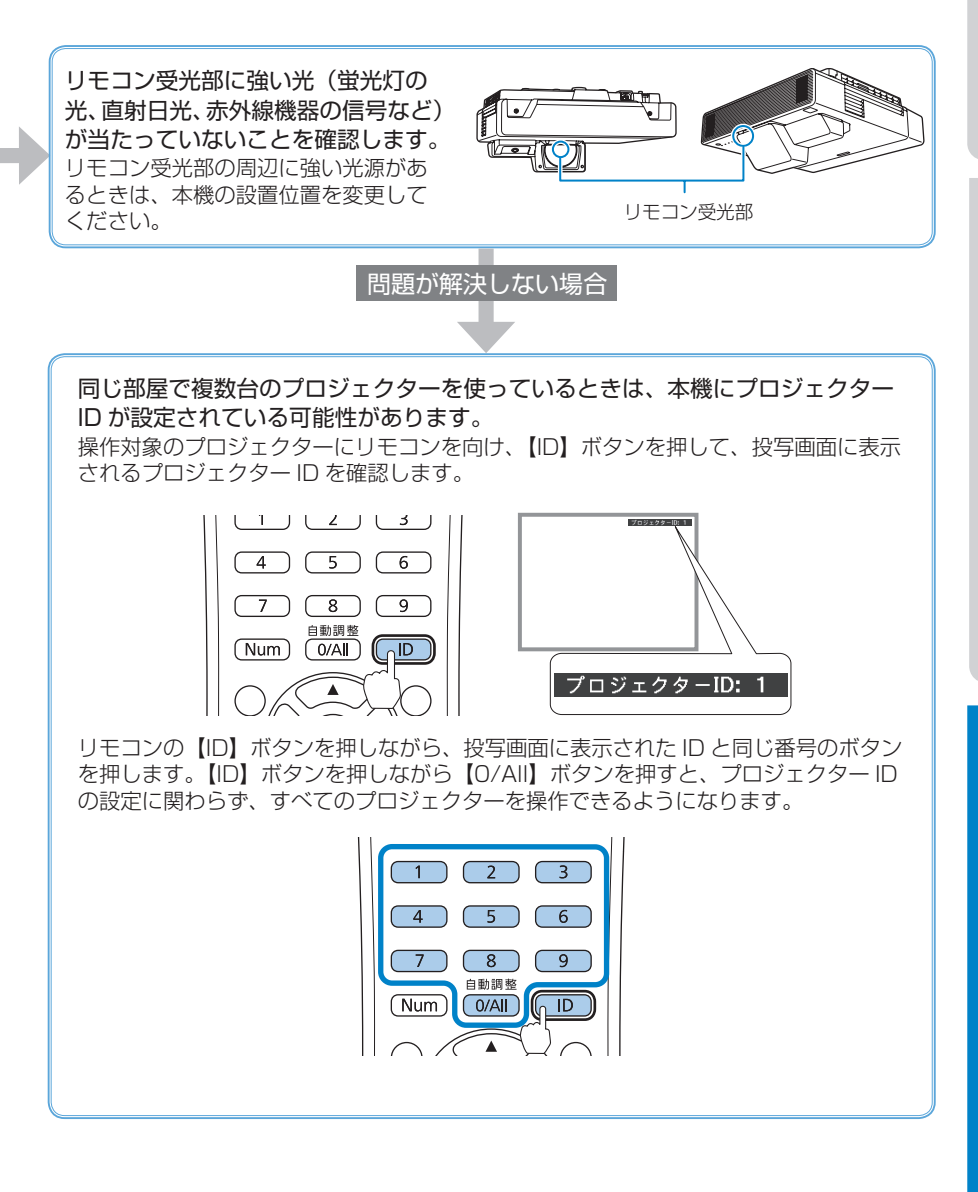

# 写っている映像がおかしい

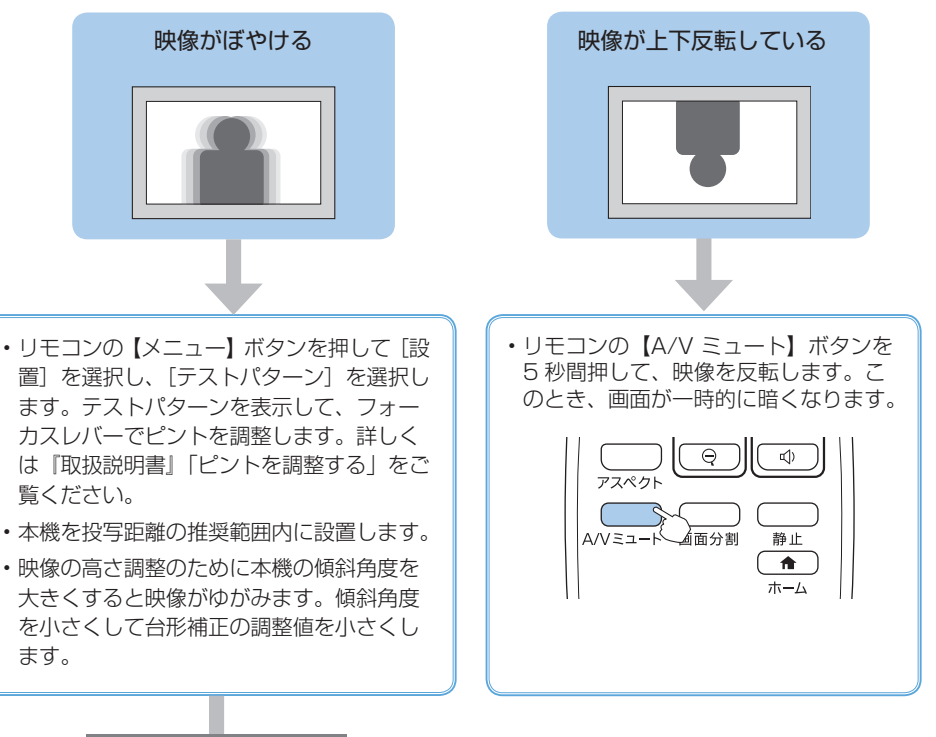

問題が解決しない場合

- ・[映像調整] メニューの [シャープネス] を押して、投写映像のシャープ感を調整します。
- コンピューターケーブルを使ってコンピューターから映像を投写しているときは、リモコンの【自動調整】ボタンを押して、トラッキングと同期の設定を最適化します。

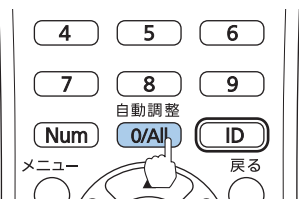

映像に縦の縞模様が出たり、全体的にぼやけるときは、均一なパターン画面を表示し、[ト ラッキング] と[同期]を設定します。

- ・本機のレンズを掃除します。詳しくは『取扱説明書』「レンズを清掃する」をご覧ください。
- コンピューターの映像を投写しているときは、本機の対応解像度に合わせて解像度を変更します。

20

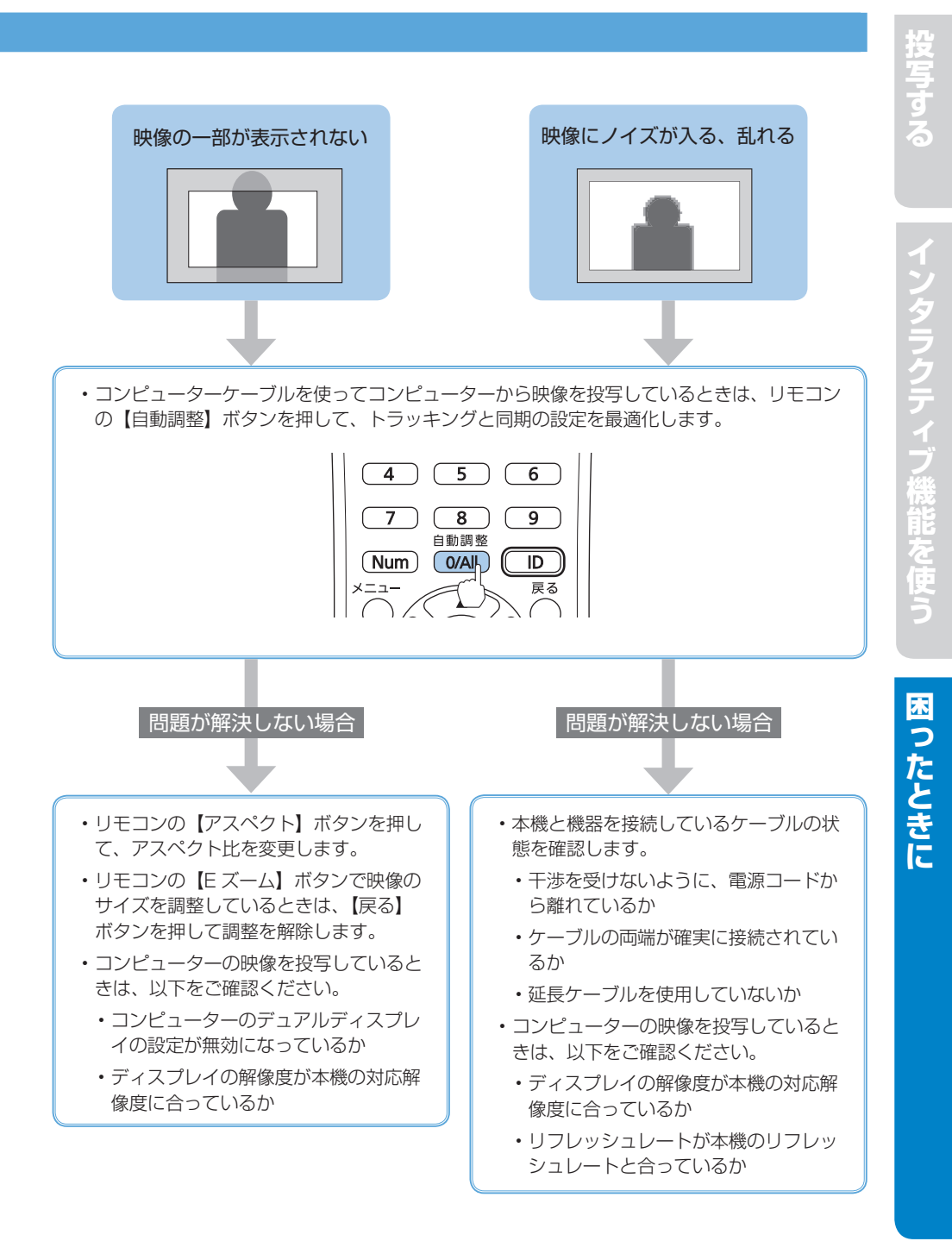

# 写っている映像がおかしい

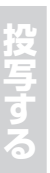

# ▲ 注意

本機を固定設置しているときに次の現 象が発生した場合は、本機を設置した 専門業者による対応をお勧めします。 映像調整を行うことで、本機設置時の 設定をリセットしてしまう可能性があ ります。

- ・映像がゆがむ
- ・映像が小さい / 大きい
- ・映像の位置がおかしい

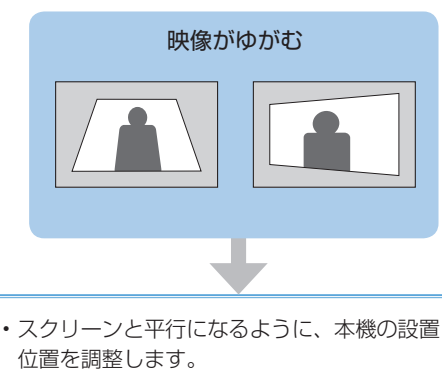

・タテヨコ台形補正機能を使って映像を調整します。

操作パネルの【台形補正 / 上下】ボタンのど ちらかを押します。

上下左右ボタンで補正します。

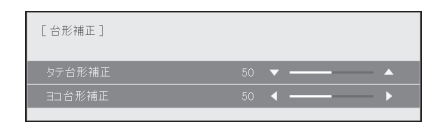

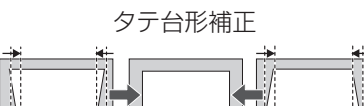

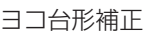

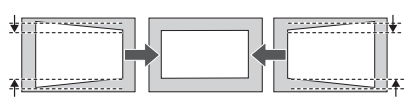

- Quick Corner 機能を使って、コーナーの形状を調整します。詳しくは『取扱説明書』「Quick Corner 機能で映像のゆがみを補正する」をご覧ください。
- 湾曲補正機能を使って映像のゆがみを補正します。詳しくは『取扱説明書』「湾曲補正で映像のゆがみを補正する」をご覧ください。
- ポイント補正機能を使って、部分的に発生するゆがみを補正します。詳しくは『取扱説明書』
   「ポイント補正で映像のゆがみを補正する」をご覧ください。

22

インタラクティブ機能を使う

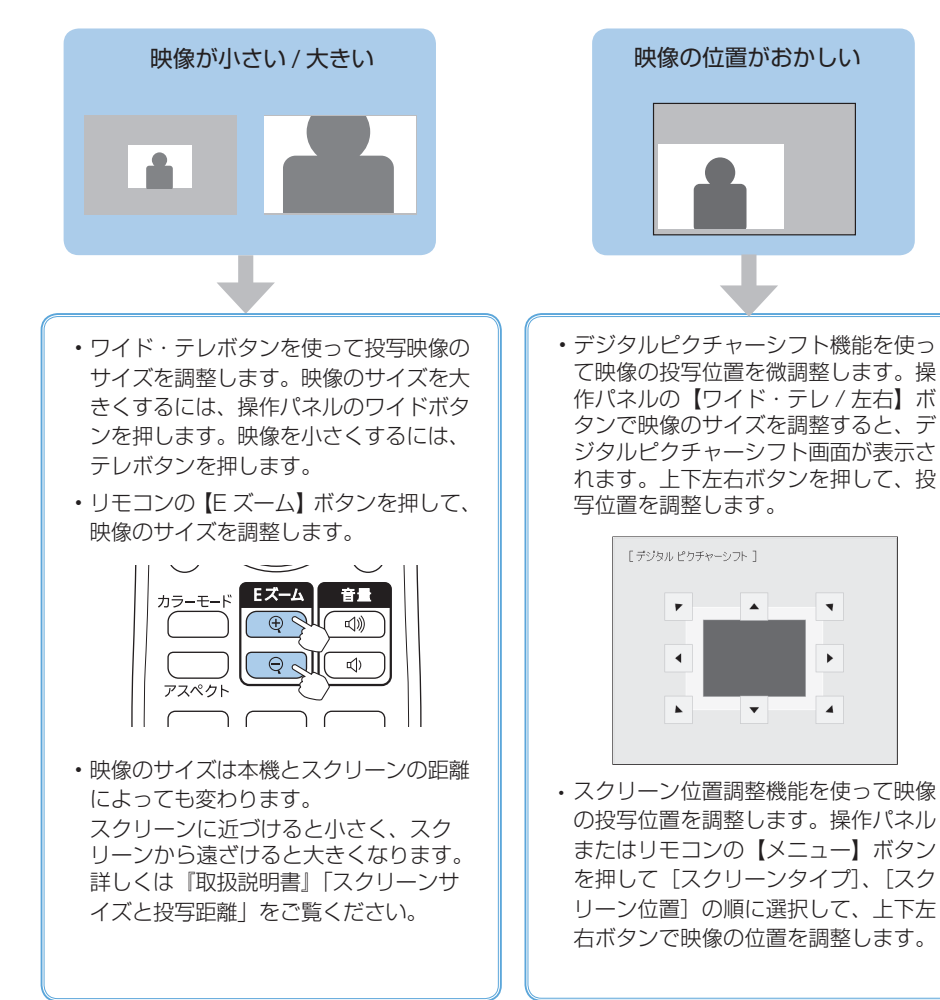

困ったときに

# インタラクティブペンがうまく使えない

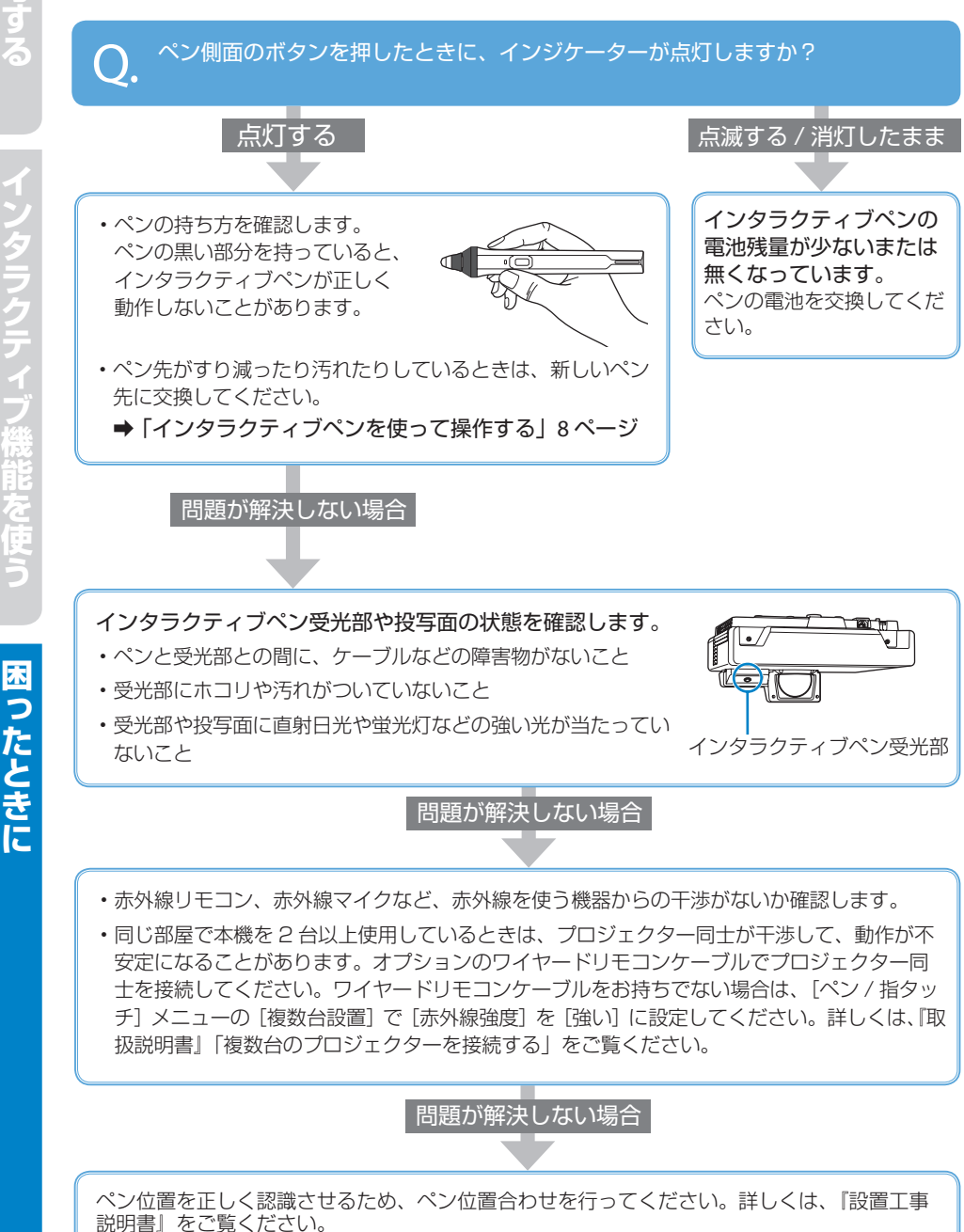

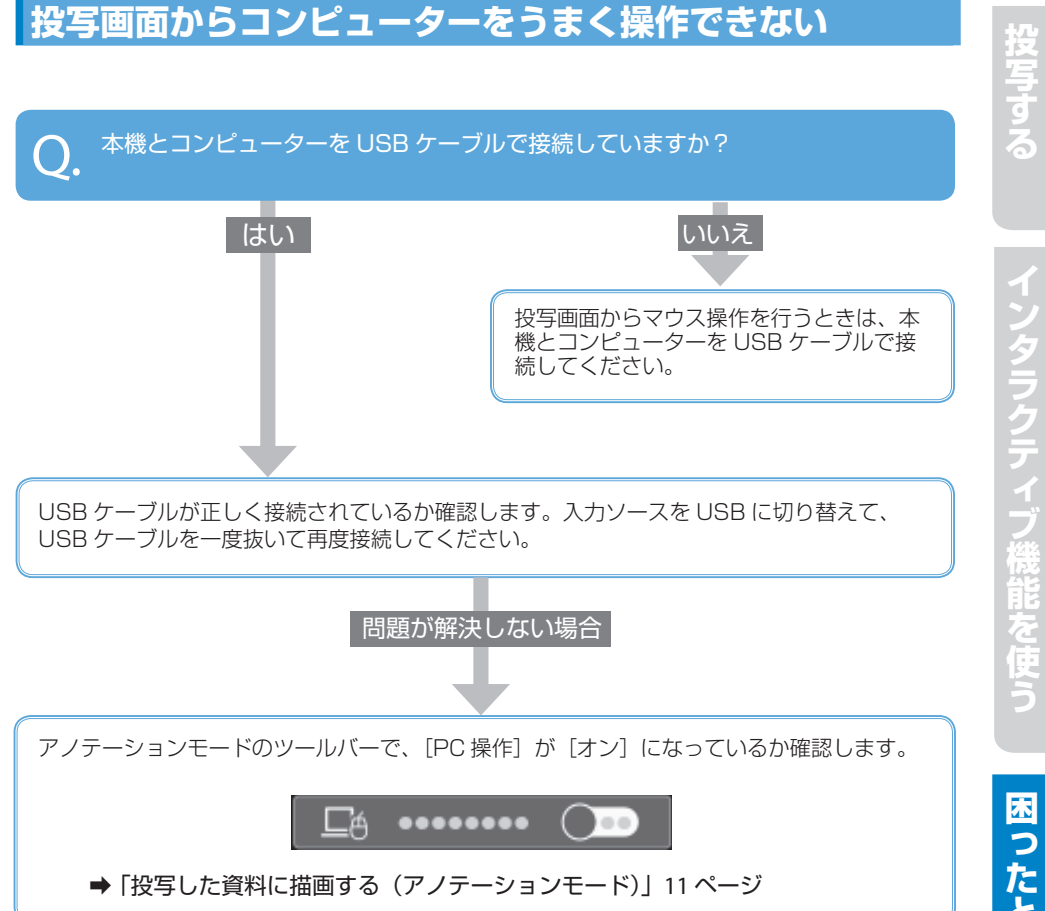

# 指タッチ操作がうまくできない

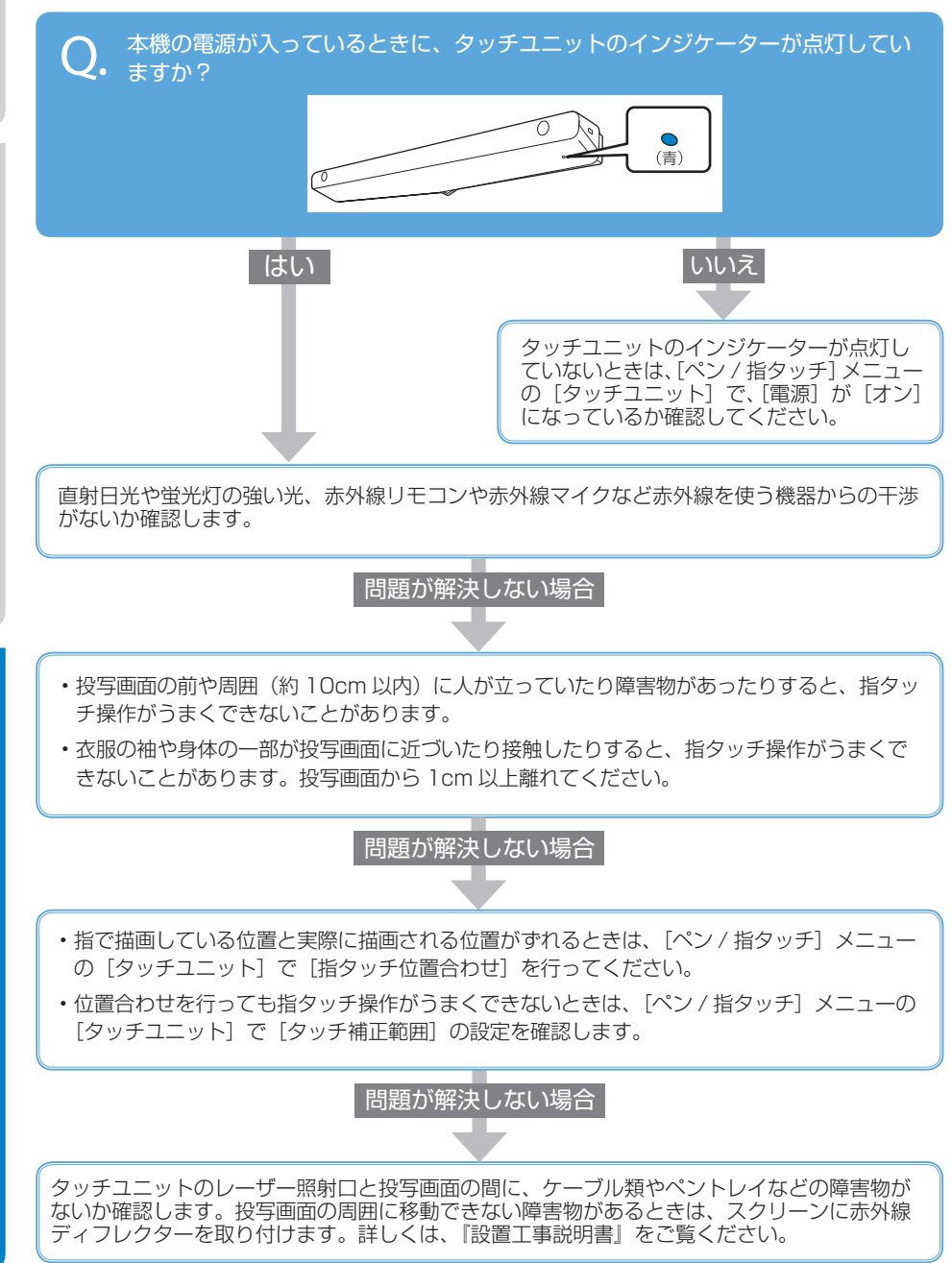

26

困ったときに

# インジケーターの見方

インジケーターは、本機の状態をお知らせします。 以下の表でインジケーターの色と状態を確認し、 必要な対処を行ってください。

# 正常動作時のインジケーターの状態

○□:青色
 \*↓:橙色
 ○:点灯
 ○:消灯
 ○:状態依存 ※

※エラーが起きたときのプロジェクター 本体の状態によって、点灯、点滅、もしくは消 灯しています。

リフレッシュモードが進行中です。

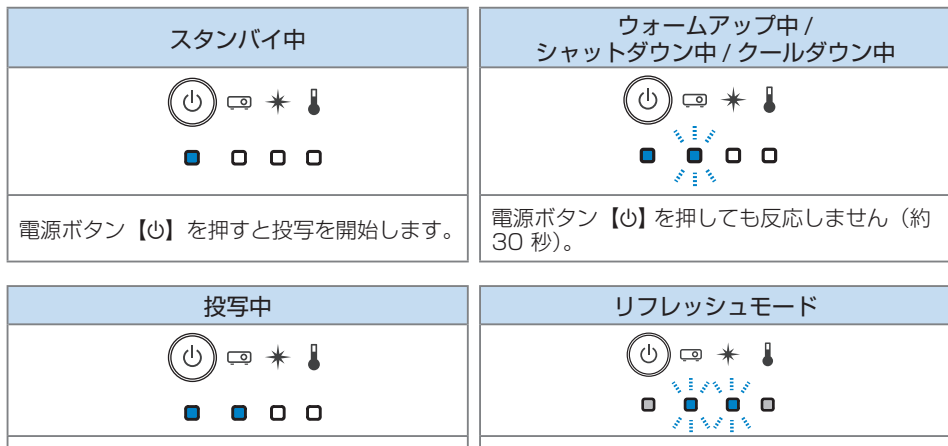

通常動作中です。

# ■ 異常 / 警告時のインジケーターの状態

| 内部異常                                                    | ファン異常 / センサー異常 | 内部高温異常                                                                    | 高温警告     |  |
|---------------------------------------------------------|----------------|---------------------------------------------------------------------------|----------|--|
|                                                         |                |                                                                           |          |  |
| 電源プラグをコンセントから抜き、お買い上げ<br>の販売店または裏表紙に記載の連絡先へご相談<br>ください。 |                | <ul> <li>・壁側に設置しているときは場所を移動します。</li> <li>・エアフィルターの清掃または交換をします。</li> </ul> |          |  |
|                                                         |                |                                                                           | 22.07 11 |  |
| レーザー異常                                                  |                | レーサー警告                                                                    |          |  |
|                                                         |                |                                                                           | *        |  |

ご使用をやめ、電源プラグをコンセントから抜き、お買い上げの販売店またはお問い合わせ先に 記載の連絡先に修理を依頼してください。

上記の対処を行ってもエラーになるときは、電源プラグをコンセントから抜き、お買い上げの販売 店または裏表紙に記載の連絡先へご相談ください。

# お問い合わせ先

# • プロジェクターインフォメーションセンター

製品の操作方法・お取扱等、技術的な問い合わせに電話でお答えします。

# 050-3155-7010

※上記電話番号をご利用できない場合は、042-503-1969 へお問い合わせください。

● エプソンサービスコールセンター

修理に関するお問い合わせ・出張修理・保守契約のお申し込み先

# 050-3155-8600

※上記電話番号をご利用できない場合は、042-511-2949 へお問い合わせください。

● エプソンのホームページ

各種製品情報・ドライバー類の提供、サポート案内等のさまざまな情報を満載したエプソンの ホームページです。

# https://www.epson.jp

FAQ

皆様からお問い合わせの多い内容を FAQ としてホームページに掲載しております。 https://www.epson.jp/faq/

# 修理品送付・持ち込み依頼先

本機が故障したときは、お買い上げの販売店へお持ち込みいただくか、下記の修理センターま でご送付ください。

| 拠点名      | 所在地                                                   | 電話番号          |
|----------|-------------------------------------------------------|---------------|
| 札幌修理センター | 〒 003-0021 札幌市白石区栄通 4-2-7<br>エプソンサービス (株)             | 011-805-2886  |
| 松本修理センター | 〒 390-0863 松本市白板 2-4-14<br>エプソンサービス (株)               | 050-3155-7110 |
| 鳥取修理センター | 〒 689-1121 鳥取市南栄町 26-1<br>エプソンリペア (株)                 | 050-3155-7140 |
| 沖縄修理センター | 〒 900-0027 那覇市山下町 5-21<br>グリーンビル山下町 2F エプソンサービス ( 株 ) | 098-852-1420  |

※ 修理について詳しくは、エプソンのホームページでご確認ください。

※ 上記電話番号をご利用できない場合は、下記の電話番号へお問い合わせください。

- ・松本修理センター:0263-86-7660
- ・鳥取修理センター:0857-77-2202